# Skördekarteringsmodul

| Allmänt |  |  |
|---------|--|--|
| Allmänt |  |  |
|         |  |  |

| Allmänt                                              | Näsgård MarkVägen AgroSat avkastningskarta kan arbeta<br>självständigt eller samman med Näsgård MarkVägen Karta.<br>Om du också har licens för Näsgård MarkVägen Karta, kan du<br>bl.a. kopiera dina fältgränser och använda dessa som gränser<br>för dina positionsbestämda avkastningsdata. Dessutom kan<br>du presentera dina avkastningskartor ovanpå dina fältkartor.<br>Har du inte licens för Näsgård MarkVägen Karta, får du själv<br>rita fältgränser runt dina avkastningsdata. Bortsätt från detta<br>är funktionerna de samma. |
|------------------------------------------------------|----------------------------------------------------------------------------------------------------|
|                                                      | Även om du inte har licens till Näsgård MarkVägen Karta är<br>det lämpligt att du läser igenom följande avsnitt i manualen<br>till Näsgård MarkVägen Karta: Hämta en karta till skärmen,<br>zoomfunktioner, säkerhetskopiering samt utskrifter.<br>Innehållet i dessa avsnitt gäller också vid användning av<br>avkastningsmodulen.                                                                                                    |
| Programmets kompatibilitet<br>med olika skördemätare | Det finns flera versioner av de olika dataformat liksom att de<br>enskilda firmorna löpande ändrar i sina format. Kontakta oss<br>om du önskar en uppdaterad lista över vilka formatversioner<br>vi stöder.                                                                                                    |
| Kortläsare                                           |                                                                                                    |
| Installation av kortstation                          | De flesta skördemätare samlar data på ett lagringsskort<br>(också kallat PC kort eller PCMCIA kort). För att inläsa data på<br>din dator, skall du ha en kortstation, som är kompatibel med<br>den typ av PC kort, som din avkastningsmätare använder.                                                                                                    |
|                                                      | Normalt är det möjligt att kopiera avkastningsfilerna från PC<br>kortet till din hårddisk via Windows utforskaren.                                                                                                    |
|                                                      | Då många inte är vanda att använda utforskaren i Windows,<br>innehåller AgroSat en möjlighet att kopiera avkastningsfilerna<br>från PC kortet till hårddisken.                                                                                                    |
|                                                      | För att denna funktion skall fungera i AgroSat, är förutsätt-<br>ningen att kortläsaren är korrekt installerad i Windows. Det<br>vill säga att de nödvändiga drivrutinerna skall vara<br>installerade i Windows. Kontakta din hårdvaru leverantör, om<br>du har problem med installationen av kortläsaren.                                                                                                    |

## Förberedelse innan skörd

### John Deere

| Allmänt                   | Innan skörd skall man se till att kortstation är rätt installerad<br>och att denna fungerar. John Deere skiljer sig från de andra<br>avkastningsmätarna, på det viset att fälten skall definieras<br>och läsas in på PC kortet innan skörd. (det gröna kortet) |
|---------------------------|----------------------------------------------------------------------------------------------------|
| Definiera fält            |                                                                                                    |
| Skapa en växtodlingsplan. | I Näsgård MarkVägen växtodlingsprogram skapas fältet för<br>det aktuella året, med fältkod, storlek gröda. Se i manualen<br>för växtodlingsprogrammet, växtodlingsplan                                                                                         |

#### **Export till kort (PCMCIA)**

Öppna kartmodulen

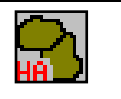

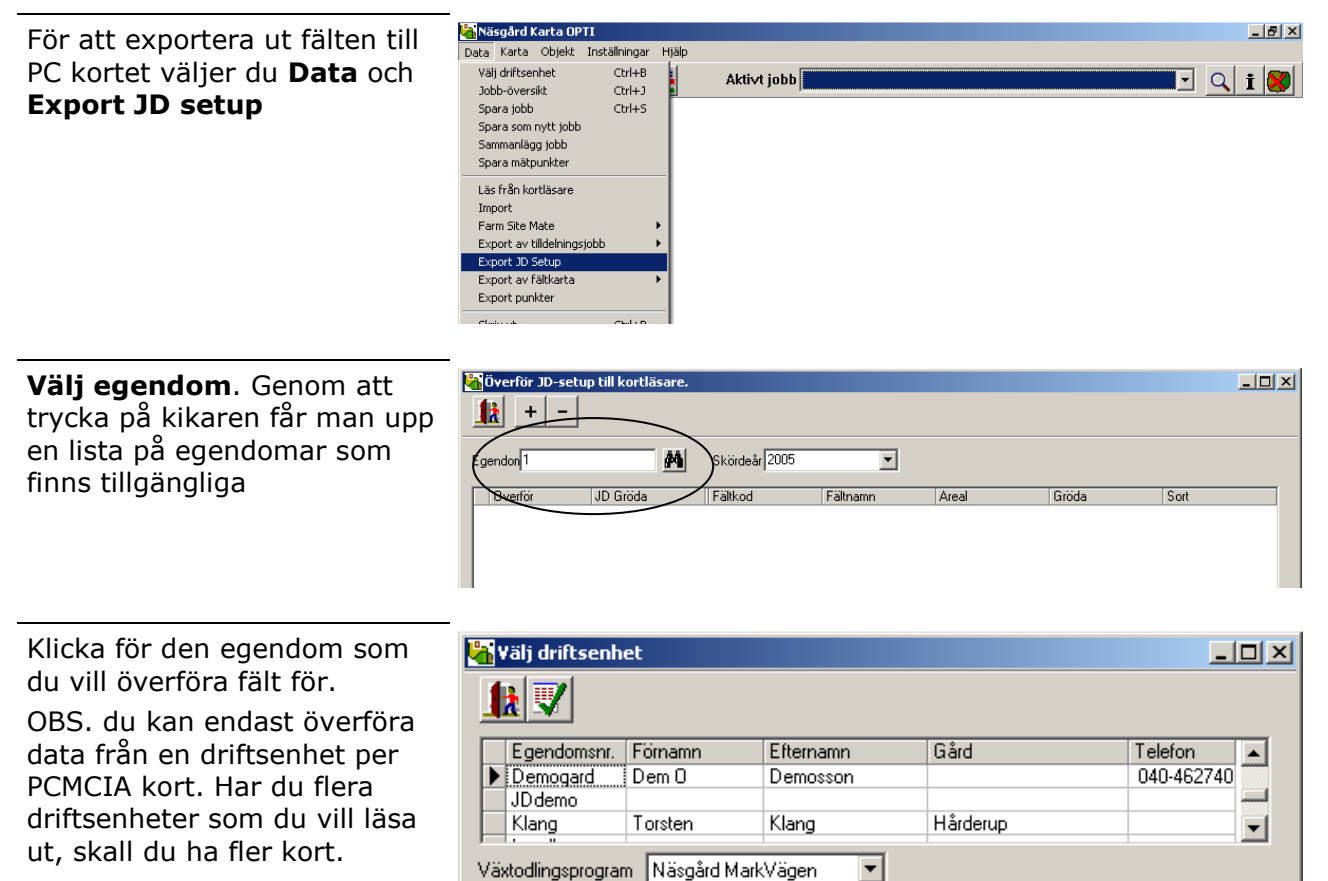

Godkänn valet med Godkänn/Välj

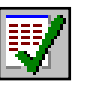

Nu skall du välja vilka fält som du skall överföra till kortet. Som standard överförs alla fält i växtodlingsplanen. Fält som inte skall tröskas bör dock inte läsas ut.

Genom att sätta markören på ett fälts gröda i kolumnen gröda och därefter trycka på minus-knappen uppe till vänster i menyn, bortmarkeras alla fält med samma gröda som det valda fältet.

Nästa steg är att ange en JDgröda, vilket innebär att grödan i växtodlingsplanen konventeras till motsvarande gröda i John Deeres system. I kolumnen gröda väljer du i rullningslisten motsvarande gröda.

| k     | + -        |          |               |                  |       |                     |              |
|-------|------------|----------|---------------|------------------|-------|---------------------|--------------|
| jendo | n Demogard | #4       | Skördeår 2005 | •                |       |                     |              |
| Ove   | erför      | JD Gröda | Fältkod       | Fältnamn         | Areal | Gröda               | Sort         |
|       | ~          | *        | 1.5           | Norregård Västra | 11,34 | Höstvete, bröd      |              |
|       | ~          | •        | 1-6           | Norregård Östra  | 16,33 | Höstvete, bröd      | Ritmo        |
|       | ~          | •        | 2-0           | T våan Västra    | 17,13 | Vårkorn, malt       | Barke        |
| >     | ~          | •        | 2-1           | Tvåan Träda      | 1,09  | Uttagen areal       |              |
|       | ~          | •        | 2-2           | T våan Östra     | 11,13 | Slvall gräs 3 skörd | Skå ensilage |
|       | <b>v</b>   | •        | 3-0           | Trean            | 1,52  | Uttagen areal       |              |
|       | <b>v</b>   | •        | 4-0           | Järnvägsvången   | 5,82  | Slvall gräs 3 skörd | Skå ensilage |
|       | <b>v</b>   | •        | 5-0           | Femman           | 26,59 | Sockerbetor         | Envol        |
|       | <b>v</b>   | •        | 5-1           | Femman Träda     | 3,00  | Uttagen areal       |              |
|       | <b>V</b>   | •        | 6-0           | Sexan            | 22,01 | Potatis mat         | Bintje       |
|       | <b>V</b>   | •        | 7-0           | Södergård 2      | 20,54 | Höstvete, foder     | Kris         |
|       | <b>V</b>   | •        | 7-1           | Södergård 2      | 2,00  | Höstvete, foder     | Kris         |
|       | <b>V</b>   | •        | 8-0           | Södergård 1      | 8,96  | Permanent vall      |              |
|       | <b>V</b>   | •        | 9-0           | Mellangård       | 3,81  | Permanent vall      |              |
|       |            |          | 10-0          | Mellangård V     | 0,71  | Uttagen areal       |              |
|       | <b>V</b>   | •        | 11-0          | Mellangård S     | 0,40  | Uttagen areal       |              |
|       | <b>V</b>   | Ψ.       | 12-0          | Sjöskiftet       | 0,79  | Uttagen areal       |              |
|       | <b>V</b>   | <b>*</b> | 13-0          | Östergård        | 6,61  | Betesmark           |              |

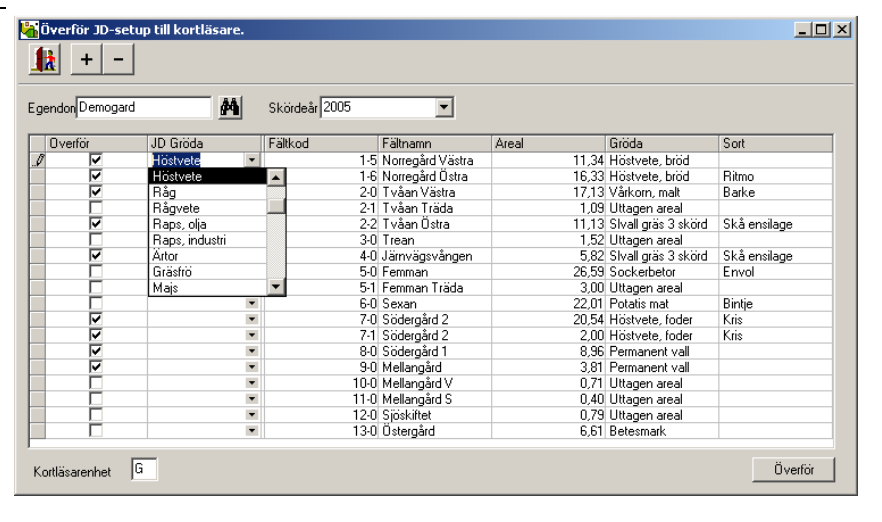

När du valt gröda på ett fält, får du frågan om du vill ha samma JD gröda på alla andra fält med samma gröda. Svara Ja

Välj rätt kortläsarenhet. (om kortläsaren är rätt installerad går detta att se i utforskaren)

| Informat | ion                                                                              | × |
|----------|----------------------------------------------------------------------------------|---|
| ⚠        | Vill du använda denna John Deere gröda på alla fält med grödan [Vårkorn, malt] ? |   |
|          | <u>Ja</u> <u>N</u> ej                                                            |   |

| ndon Demoga | rd 🏚     |   | Skördeår 2005 | •                |       |                     |              |
|-------------|----------|---|---------------|------------------|-------|---------------------|--------------|
| Dverför     | JD Gröda |   | Fältkod       | Fältnamn         | Areal | Gröda               | Sort         |
| ~           | Höstvete | • | 1.5           | Norregård Västra | 11,34 | Höstvete, bröd      |              |
| <b>v</b>    | Höstvete | • | 1-6           | Norregård Östra  | 16,33 | Höstvete, bröd      | Ritmo        |
| <b>v</b>    | Vårkorn  | • | 2-0           | T våan Västra    | 17,13 | Vårkorn, malt       | Barke        |
|             |          | - | 2-1           | Tvåan Träda      | 1,09  | Uttagen areal       |              |
|             |          | - | 2-2           | T våan Östra     | 11,13 | Sivall gräs 3 skörd | Skå ensilage |
|             |          | - | 3-0           | Trean            | 1,52  | Uttagen areal       |              |
|             |          | - | 4-0           | Järnvägsvången   | 5,82  | SIvall gräs 3 skörd | Skå ensilage |
|             |          | - | 5-0           | Femman           | 26,59 | Sockerbetor         | Envol        |
|             |          | - | 5-1           | Femman Träda     | 3,00  | Uttagen areal       |              |
|             |          | - | 6-0           | Sexan            | 22,01 | Potatis mat         | Bintje       |
| <b>v</b>    | Höstvete | - | 7-0           | Södergård 2      | 20,54 | Höstvete, foder     | Kris         |
| <b>v</b>    | Höstvete | • | 7-1           | Södergård 2      | 2,00  | Höstvete, foder     | Kris         |
|             |          | • | 8-0           | Södergård 1      | 8,96  | Permanent vall      |              |
|             |          | • | 9-0           | Mellangård       | 3,81  | Permanent vall      |              |
|             |          | • | 10-0          | Mellangård V     | 0,71  | Uttagen areal       |              |
|             |          | - | 11-0          | Mellangård S     | 0,40  | Uttagen areal       |              |
|             |          | - | 12-0          | Sjöskiftet       | 0,79  | Uttagen areal       |              |
|             |          | - | 13-0          | Östergård        | 6,61  | Betesmark           |              |
|             |          |   |               |                  |       |                     |              |

| Sätt i PC kortet i kortläsaren och välj överför | Överför JD-se  | etup till kortläsare.          |                                       |                 |                                    |
|-------------------------------------------------|----------------|--------------------------------|---------------------------------------|-----------------|------------------------------------|
|                                                 | Egendon Demoga | rd 🎮                           | Skördeår 2005 💌                       |                 |                                    |
|                                                 |                |                                |                                       |                 |                                    |
|                                                 | Overför        | JD Gröda                       | Fältkod Fältnamn                      | Areal Gröda     | Sort                               |
|                                                 |                | Höstvete                       | 1-5 Norregård Västra                  | 11,34 Höstvet   | e, bröd                            |
|                                                 |                | Hostvete                       | 1-6 Norregård Ustra                   | 16,33 Hostvet   | e, brod Hitmo                      |
|                                                 |                | Varkorn                        | 2-U Tvaan Vastra                      | 17,13 Varkorn   | , malt Barke                       |
|                                                 |                |                                | 2-1 Ivaan Irada                       | 1,09 Uttagen    | areal                              |
|                                                 |                |                                | 2-2 Tvaan Ustra                       | 1.52 Uthereen   | as 3 skord 5ka ensilage            |
|                                                 |                |                                | 4.0 Lännvägsvången                    | 5.92 Skull ar   | aleal<br>3: 2 skord - Skå ensilade |
|                                                 |                |                                | 5.0 Femman                            | 26.59 Sockert   | etor Envol                         |
|                                                 |                |                                | 5-1 Femman Träda                      | 3.00 Littagen   | areal                              |
|                                                 |                |                                | 6-0 Sexan                             | 22.01 Potatis r | nat Bintie                         |
|                                                 | <b>I</b>       | Höstvete                       | 7-0 Södergård 2                       | 20.54 Höstvet   | e. foder Kris                      |
|                                                 | V              | Höstvete                       | 7-1 Södergård 2                       | 2.00 Höstvet    | e, foder Kris                      |
|                                                 |                | -                              | 8-0 Södergård 1                       | 8,96 Perman     | ent vall                           |
|                                                 |                |                                | 9-0 Mellangård                        | 3,81 Perman     | ent vall                           |
|                                                 |                |                                | 10-0 Mellangård V                     | 0,71 Uttagen    | areal                              |
|                                                 |                |                                | 11-0 Mellangård S                     | 0,40 Uttagen    | areal                              |
|                                                 |                | •                              | 12-0 Sjöskiftet                       | 0,79 Uttagen    | areal                              |
|                                                 |                |                                | 13-0 Ostergård                        | 6,61 Betesma    | ark                                |
|                                                 | 1              |                                |                                       |                 |                                    |
|                                                 | Kortläsarenhet | G                              |                                       |                 | Overför                            |
|                                                 |                |                                |                                       |                 |                                    |
|                                                 |                |                                |                                       |                 |                                    |
|                                                 |                |                                |                                       |                 |                                    |
| Om exporten fungerar visas                      | Informati      | ion                            |                                       | ×               |                                    |
| följande dialog.                                |                |                                |                                       |                 |                                    |
|                                                 |                |                                |                                       |                 |                                    |
|                                                 |                |                                |                                       |                 |                                    |
|                                                 |                | <ul> <li>Overförnir</li> </ul> | na till kortläsaren är                | utförd          |                                    |
|                                                 | <u> </u>       |                                | · · · · · · · · · · · · · · · · · · · |                 |                                    |
|                                                 |                |                                |                                       |                 |                                    |
|                                                 |                |                                |                                       |                 |                                    |
|                                                 |                |                                | <u>0</u> k                            |                 |                                    |
|                                                 |                |                                |                                       |                 |                                    |

# Hantering av rådata

# Kopiera in från kortläsare

Allmänt

Denna funktion kopierar uppgifterna från PC kortet till en mapp under Näsgård programmet. I detta läge sker ingen inläsning till programmet.

| För att läsa in data från PC<br>kortet väljer du <b>Data</b> och <b>Läs</b><br>från kortläsaren.                                                                                                    | Näsgård Karta OPTI         Data Karta Objekt Inställingar Hjälp         Välj driftsenhet Ctrl+B         Jobb-översitt Ctrl+J         Spara jobb         Spara jobb         Sammanlägg jobb         Spara mätpunkter         Import         Farm Site Mate | xe |
|----------------------------------------------------------------------------------------------------|----------------------------------------------------------------------------------------------------|----|
| Följande dialog öppnas.<br>Här väljer du det fabrikat du<br>vill inläsa avkastningsdata<br>ifrån.<br>Via rullningslisten i Typ, väljer<br>du kortstations typ. På enhet<br>skall du skriva in den<br>enhetsbokstav, som din<br>kortstation uppträder med på<br>din dator ( för MF skall där<br>inte anges enhet) | Läs från kortläsare<br>Kartans leverantör<br>○ LH-AGR0<br>○ MF<br>○ RDS<br>ⓒ John Deere<br>○ New Holland<br>Läs in Angra                                                                                                    |    |

| När du väljer knappen <b>Läs in</b><br>framkommer denna dialog.<br>Här kommer programmet<br>föreslå den mapp, som<br>avkastnings-filerna från PC<br>kortet kopieras till. Du kan ev.<br>ändra placering. Välj <b>Ok</b> för<br>att starta inläsningen. | Läs från kortläsare         Data läses till nedanstående bibliotek         C:\NSW\MAPS\IMPORT\20050804\John Deere_1                                                                                                    |                                                                                                    |
|----------------------------------------------------------------------------------------------------|----------------------------------------------------------------------------------------------------|----------------------------------------------------------------------------------------------------|
| Placering av filer                                                                                                    | Som standard kommer program<br>kopieras till mappen Import, sor<br>som programmet är installerat i.<br>programmet föreslå att skapa er<br>dagens datum i formatet ååååm<br>gånger till den gällande mappen<br>föreslå en ny undermapp varje g<br>Tänk på att inte läsa in dina avk<br>då detta kan förvirra dig senare. | met att föreslå att filerna<br>n är placerad under den mapp<br>I detta bibliotek kommer<br>n ny mapp som indikerar<br>mdd. Om du läser in flera<br>, kommer programmet att<br>jång.<br>astningsdata mer än en gång, |
| Orginal data                                                                                                    | Inläsningen är en enkel kopierin<br>kortet till hårddisken. Under kop<br>filen.<br>Genom at kopiera avkastningsda<br>original format, har du säkrat er<br>kort.<br>Du kommer senare eventuellt a<br>avkastnings filerna, i det att det<br>programmet och detta kräver fö<br>avkastningsdatan till programme             | g av relevanta data från PC<br>ieringen sker ingen ändring i<br>ata filerna till din hårddisk i<br>backup av datan på ditt PC<br>tt få användning för original<br>kommer nya funktioner i<br>rnyad import av<br>et. |
| OBSERVERA                                                                                                    | Du <b>skall</b> bränna ned orginalfiler<br>hantera som en <b>värdehandling</b><br>att återskapa datan.                                                                                                    | na på en CD. Dessa skall du<br>. Du har ju ingen möjlighet                                                                                                    |

# Import av avkastningsdata

## Läs in data på skärmen

| Allmänt | För att kunna arbeta med dina avkastningsdata, skall du<br>importera de aktuella datan i programmet. I programmet kan<br>du därefter redigera dina data.                                                                                                    |
|---------|----------------------------------------------------------------------------------------------------|
|         | Importen och den efterföljande redigeringen av data berör<br>inte dina original avkastningsdata. Så om du får redigerat<br>dina data fel eller råkar ta bort dom från programmet, så kan<br>du alltid importera de på nytt från dina avkastningsfiler. (Det<br>är därför viktigt att spara originalfilerna och ta backup på<br>dessa) |

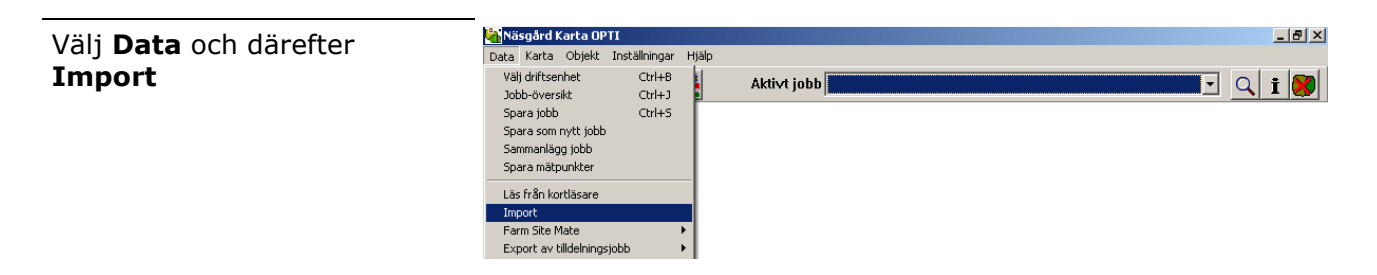

I denna dialog väljer du den avkastningsfil som du vill importera. Leta dig fram till den mapp där du sparat data ifrån PC kortet.

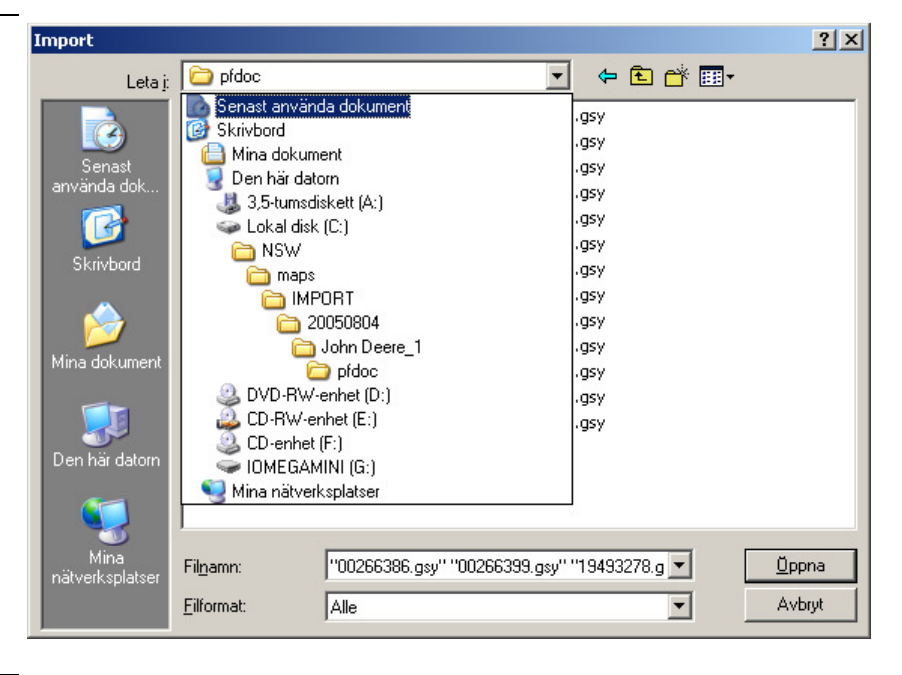

Här an du markera valfri fil som du vill importera.

Det enklaste är dock att läsa in alla filer på en gång. På så sett ser du alla data för varje fält även om fältets data skulle vara uppdelat i flera filer. (går även att använda om du har datafiler från flera tröskor) Välj öppna

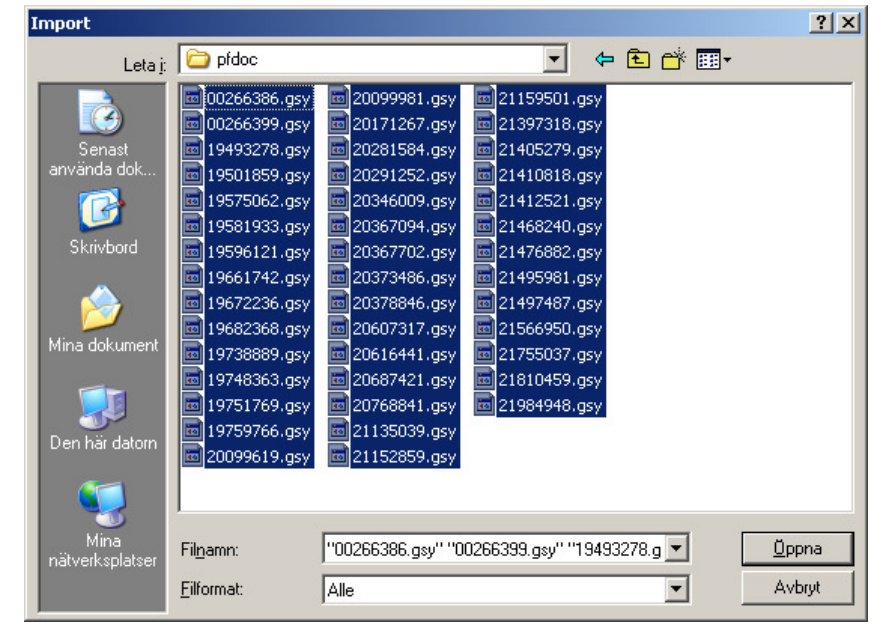

Dialoger varierar

När du valt filer och klickat på öppna, kommer den dialog som därefter öppnas att se olika ut beroende på vilken typ av data du importerar. Detta beror på olika faktorer, som skall ställas in för de olika avkastningsdata formaten.

Här visas de olika dialoger som kan visas.

### John-Deere (Green Star)

#### I Flödesfördröjning i

**punkter** ställer du in önskad försening på mätningarna vid skärbordets lyftning och sänkning som du önskar (tid i sekunder)

**Vattenhalt,** Här ställer du in om du vill korrigera till en bestämd vattenhalt. Detta bör du göra, om du har vattenhaltsmätare på tröskan

| mport: John Deere                   | ×                          |
|-------------------------------------|----------------------------|
| Flödesfördröjning i punkter         |                            |
| Pass delay                          |                            |
| Start of pass delay                 | 5                          |
| End of pass delay                   | 5 ≢                        |
| Vattenhalt                          |                            |
| Ange den vattenhalt, som avkastnir  | ngen skall korrigeras till |
| <ul> <li>Korrigerar till</li> </ul> | 14.5 %                     |
| C Ingen korrigering                 |                            |
|                                     | 2k                         |

### LH-Agro

I Kolumnen Jobb nr / namn LH-AGRO import : 98051204.yld х visas de fältkoder och grödor, Jobbinr, / namn Korrigering av vattenhal som du skrivit in på din 🔿 Korrigerar till 14.5 % 147 skördemätare. 11 / RITMO 137Ingen korrigering Du kan välja att importera alla eller bara utvalda jobb från Tid i sekunder filen. Monitor #960100 Klickar du på knappen Flödesfördröining 12 🚖 Importera allt, importeras Skärbord ned (+) \$ alla jobb i listan. Skärbord upp (-) 5 ÷ Klickar du på **Importera** utvalda, importeras bara de 🔲 Importerar också markördata som du valt. Du väljer jobb genom att klicka på dessa 📕 Medtag felaktig avkastningsdata med musen. Du kan välja Importera utvalda Importera allt Ångra flera på en gång genom att hålla ctrl knappen nere samtidigt som du klickar Korrigering av vattenhalt Här kan du välja, om du önskar att dina data skall korrigeras till en bestämd vattenhalt. Detta bör du göra, om du har vattenhaltsmätare på tröskan

Tid i sekunderHär skall du ställa in faktorer för flödesfördröjning och<br/>önskade förseningar för mätningar vid skärbordets lyftning<br/>och sänkning

Importera också markördata Om du har markörmodul installerad på din LH avkastningsmätare, skall du bocka i här, om den aktuella datan skall importeras

Medtag felaktigaNormalt sorterar programmet ifrån felaktiga och defekta data.avkastningsdataDu kan dock välja att importera dessa.

### Massey-Ferguson (Field Star)

|                                                                                                    | -                                                                                                    |
|----------------------------------------------------------------------------------------------------|----------------------------------------------------------------------------------------------------|
| I kolumnen Välj jobb visas de<br>fältkoder och grödor, som du<br>skrivit in på din skörde-<br>mätare.<br>Du kan välja att importera alla<br>eller bara utvalda jobb från<br>filen.<br>Klickar du på knappen<br>Importera allt, importeras alla<br>jobb i listan.<br>Klickar du på Importera<br>utvalda, importeras bara de<br>som du valt. Du väljer jobb<br>genom att klicka på dessa<br>med musen. Du kan välja<br>flera på en gång genom att<br>hålla ctrl knappen nere<br>samtidigt som du klickar | MF import : 20020801.bin<br>Välj jobb:<br>2<br>3<br>4<br>5<br>6<br>7<br>Importer a allt Importera utvalda Ångra                                           |
| Korrigering av vattenhalt                                                                                                    | Här kan du välja, om du önskar att dina data skall korrigeras<br>till en bestämd vattenhalt. Detta bör du göra, om du har<br>vattenhaltsmätare på tröskan |
| Importera också markördata                                                                                                    | Om du har markörmodul installerad på din<br>avkastningsmätare, skall du bocka i här, om den aktuella<br>datan skall importeras                            |

### **New Holland**

× I kolumnen Välj jobb visas de Import: New Holland fältkoder och grödor, som du Jobb nr. 7 namn Korrigering av vattenhalt skrivit in på din skörde-Job 6 Job 5 Job 7 Korrigerar till 14.5 % mätare. Du kan välja att C Ingen korrigering importera alla eller bara Data uden job utvalda jobb från filen. Tid i sekunder Klickar du på knappen **Importera allt**, importeras Flödesfördröjning 5 \$ alla jobb i listan. Klickar du på Skärbord ned (+) \$ Importera utvalda, importeras bara de som du Skärbord upp (-) 5 \$ valt. Du väljer jobb genom att klicka på dessa med musen. Du kan välja flera på en gång genom att hålla ctrl knappen nere samtidigt som du klickar Importera allt Importera utvalda <u>Ångra</u>

Korrigering av vattenhalt

Här kan du välja, om du önskar att dina data skall korrigeras till en bestämd vattenhalt. Detta bör du göra, om du har vattenhaltsmätare på tröskan.

| Tid i sekunder                      |                                                                                                    |
|-------------------------------------|----------------------------------------------------------------------------------------------------|
| Claas                               |                                                                                                    |
| Töm först via AgroCom<br>programmet | Claas skördedata kan du förnärvarande inte tömma direkt<br>från Pc kortet. Men när du tömt kortet via Agrocom<br>programmet och sparat ned rådatan går dessa att läsa in i<br>AgroSat. Dessa råfiler har ändelsen .AFT |

# Spara ned data på fältnivå

| När du importerat                                            | Näsgård Karta OPTI<br>Data Karta Objekt Inställningar Hjälp |                     | <u>_ 8 ×</u>                           |
|--------------------------------------------------------------|-------------------------------------------------------------|---------------------|----------------------------------------|
| avkastningsdatan till                                        | <u>ik</u> 者 🛎 🕴 💒                                           | Aktivt jobb "MULTI" | <u> </u>                               |
| aktuella datan att visas på                                  |                                                             |                     |                                        |
| skärmen.                                                     |                                                             |                     |                                        |
| Principen för att spara                                      |                                                             |                     |                                        |
| matpunkterna ar att varje falt<br>skall sparas som egna jobb |                                                             |                     |                                        |
| Du skall nu markera data för                                 |                                                             |                     |                                        |
| ett fält.                                                    |                                                             |                     |                                        |
|                                                              | ABC                                                         |                     |                                        |
|                                                              |                                                             | <b>A</b>            |                                        |
|                                                              | <u>്</u>                                                    |                     |                                        |
|                                                              |                                                             |                     |                                        |
|                                                              |                                                             |                     |                                        |
|                                                              | Import data: "MULTI" Format: JD (GSY)                       | Avkastning          | Demogard, Demo Egendom, Dem O Demosson |
|                                                              |                                                             |                     |                                        |
| Välj <b>multivälj objekt</b>                                 |                                                             |                     |                                        |
| Här väljer under väljer du                                   | 121                                                         |                     |                                        |
| multivalj objekt om du vill rita<br>en fyrkant runt fältet   | 11322                                                       |                     |                                        |
|                                                              | _                                                           |                     |                                        |
| Du kan då dra en fyrkant runt                                | Näsgård Karta OPTI<br>Data Karta Objekt Inställningar Hjälp |                     |                                        |
| det valda faltet. Satt<br>markören uppe i vänstra            |                                                             | Aktivt jobb "MULTI" | 🔄 🔍 İ 😣                                |
| hörnan, tryck ned och håll ned                               |                                                             |                     |                                        |
| vänster musknapp, drag ned<br>mot höger. En ram visas och    |                                                             |                     |                                        |
| det är alla data som finns                                   |                                                             | R                   |                                        |
| inom denna ram som blir                                      |                                                             |                     |                                        |
|                                                              |                                                             |                     |                                        |
|                                                              |                                                             |                     |                                        |
| Alternativt väljer du Multivälj                              |                                                             |                     |                                        |
| objekt (polygon)                                             | ( <u>15)</u>                                                |                     |                                        |
|                                                              |                                                             |                     |                                        |

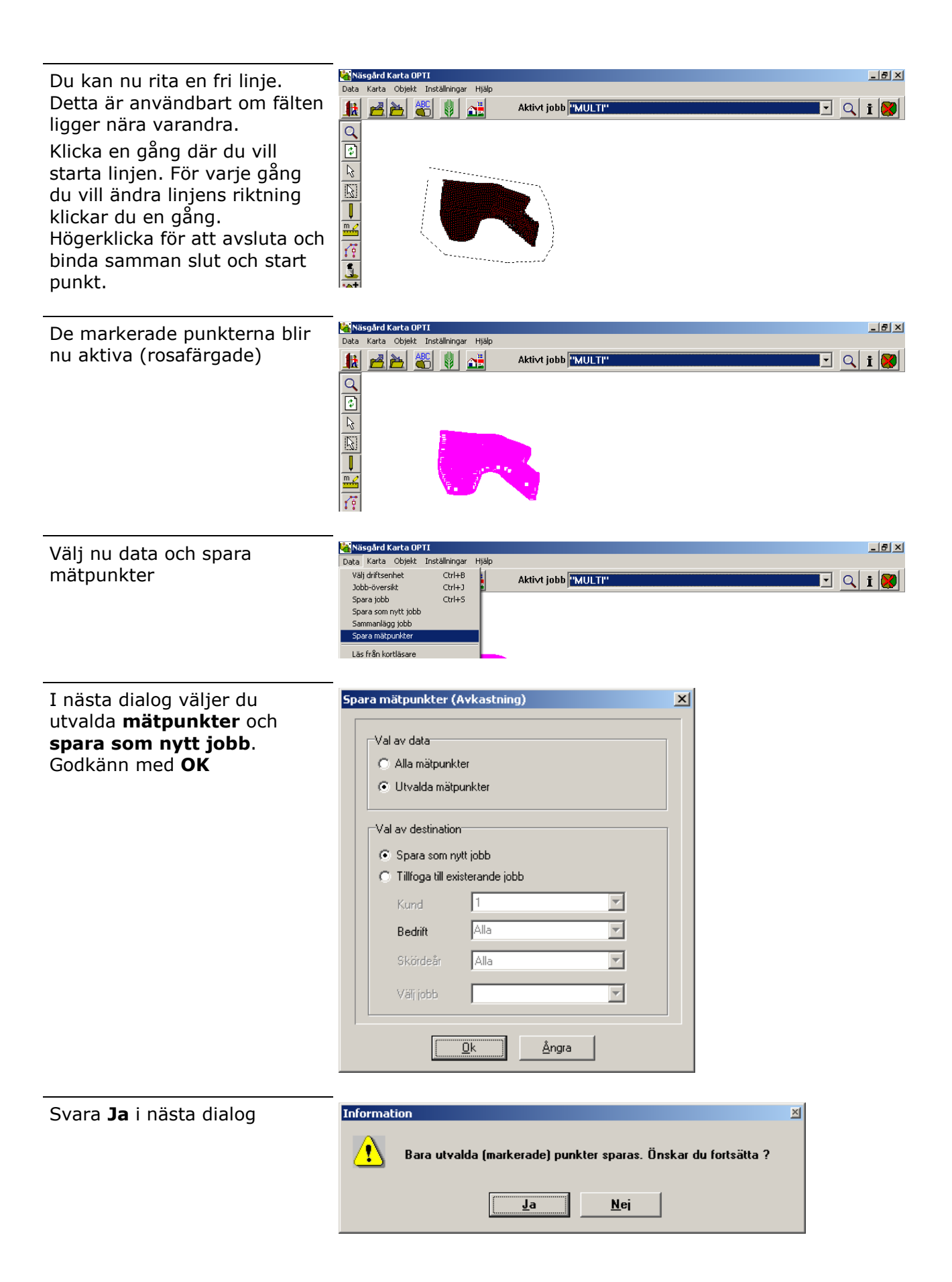

| I denna dialog skriver du in<br><b>jobbkod</b> (lämpligtvis<br>fältnummer) samt<br><b>jobbeskrivning</b> (ex. gröda)<br>godkänn med <b>OK</b><br>OBS spara uppgifterna på rätt<br>skördeår | Kund       1       Image: Constraint of the second second |
|----------------------------------------------------------------------------------------------------|----------------------------------------------------------------------------------------------------|
| Mätpunkterna sparas                                                                                                    | Spara data<br>Sparar mätpunkter                                                                                                    |
| Upprepa proceduren                                                                                                    | Markera och spara ned övriga fält.                                                                                                    |
| OBS                                                                                                    | Om du väljer att öppna ett annat jobb på skärmen, kommen<br>de mätpunkter som du importerat att försvinna från skärme<br>Om du skall fortsätta att klippa ut mätpunkter på fältnivå<br>senare, måste du i såfall importera alla rådatafilerna på nyt<br>till programmet. För att du skall slippa detta kan du spara a<br>inlästa rådata i ett separat jobb. Detta kan du senare öppna<br>och fortsätta att spara ned data på fältnivå ifrån.                                                                                                    |
| För att spara alla rådata som                                                                                                    | <mark>™Näsgård Karta OPTI</mark>                                                                                                    |

| du ser på skärmen väljer du |
|-----------------------------|
| Data och spara              |
| mätpunkter. Detta utan att  |
| du har markerat några data. |

| 👆 Näsgård Karta OP                              | TI                         |       |                     | _ 8 × |
|-------------------------------------------------|----------------------------|-------|---------------------|-------|
| Data Karta Objekt                               | Inställningar              | Hjälp |                     |       |
| Välj driftsenhet<br>Jobb-översikt<br>Spara jobb | Ctrl+B<br>Ctrl+J<br>Ctrl+S |       | Aktivt jobb "MULTI" | Q i 😻 |
| Spara som nytt jobb<br>Sammanlägg jobb          |                            |       |                     |       |
| Spara mätpunkter                                |                            |       |                     |       |
| Läs från kortläsare                             |                            |       |                     |       |

| ter<br>ounkter<br>n<br>ytt jobb<br>isterande jobb |
|---------------------------------------------------|
| ter<br>punkter<br>n<br>ytt jobb<br>isterande jobb |
| vunkter<br>n<br>ytt jobb<br>isterande jobb        |
| n<br>ytt jobb<br>isterande jobb                   |
| ytt jobb<br>isterande jobb                        |
| isterande jobb                                    |
|                                                   |
| 1                                                 |
| Alla                                              |
| 2005                                              |
| <b>T</b>                                          |
|                                                   |
| 0k Ångra                                          |
|                                                   |
|                                                   |
| A                                                 |
| 1                                                 |
|                                                   |
|                                                   |
| 2005                                              |
| ALLA                                              |
|                                                   |
| P                                                 |
| Ok Ångra                                          |
|                                                   |

# Bearbeta skordedatan

# Hämta ett sparat jobb

Välj jobböversikt

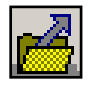

En lista med de sparade jobben visas. Klicka på det jobb som du vill öppna. Raden blir du blåfärgad.

| k 🔻 🗹 🖆             | 🗾 🗶 ·                                       | ÷                            | Databas: <b>Demogard</b><br>Egendom: Demogard, D | emo Egendor                      | n, Dem     | 0 Demosson                                    |  |
|---------------------|---------------------------------------------|------------------------------|--------------------------------------------------|----------------------------------|------------|-----------------------------------------------|--|
|                     |                                             |                              | <b>.</b>                                         | 2005                             | -          | Avkastning                                    |  |
|                     |                                             | 11000                        |                                                  | 12000                            |            | JAwasoning                                    |  |
| Kund                | Egendom                                     | Jobbkod                      | Jobbeskrivning                                   | Skördeår                         | Aktiv      | Тур                                           |  |
| Kund                | Egendom<br>Demogard                         | Jobbkod<br>1-A               | Jobbeskrivning<br>Höstvete                       | Skördeår<br>2005                 | Aktiv      | Typ                                           |  |
|                     | Egendom<br>Demogard<br>Demogard             | Jobbkod<br>1-A<br>2-A        | Jobbeskrivning<br>Höstvete<br>Vårvete            | Skördeår<br>2005<br>2005         | Aktiv      | Typ<br>Avkastning<br>Avkastning               |  |
| Kund<br>1<br>1<br>1 | Egendom<br>Demogard<br>Demogard<br>Demogard | Jobbkod<br>1-A<br>2-A<br>3-A | Jobbeskrivning<br>Höstvete<br>Vårvete<br>Vårkom  | Skördeår<br>2005<br>2005<br>2005 | Aktiv<br>V | Typ<br>Avkastning<br>Avkastning<br>Avkastning |  |

Välj godkänn/välj

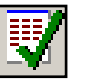

Nu visas det aktuella jobbet på skärmen. För att arbeta vidare med jobbet skall du skapa en fältgräns runt jobbet. Denna fältgräns kan du rita manuellt, men du kan även kopiera den från andra kartor.

Båda metoderna visas i följande avsnitt.

| Näsgård Karta OPTI                                                                                                    | _ 8 ×                                  |
|----------------------------------------------------------------------------------------------------|----------------------------------------|
| Data Karta Objekt Inställningar Hjälp                                                                                                    |                                        |
| 🔢 🚵 🍋 🖏 👔 🗚 Aktivt jobb 1-A/2005/Avkastning                                                                                                    | g/Höstvete 🔽 🔍 İ 🗭                     |
| Image: state in the state in the |                                        |
| Jobbkod: 1-A  Skordear: 2005  Avkastning                                                                                                    | Demogard, Demo Egendom, Dem O Demosson |

## *Skapa fältgräns* Rita fältgräns manuellt

Välj Rita Och underfunktionen Rita \_ 8 × Klicka en gång där du vill igård Karta OPTI Karta Objekt Inställningar starta linjen. För varje gång 🛃 🚵 👹 👪 Aktivt jobb 1-A/2005/Avkastning/Höstvete 💽 🔍 i 🔀 **I**R du vill ändra linjens riktning klickar du en gång. Högerklicka för att avsluta och binda samman slut och start punkt.

### Kopiera fältgräns

Allmänt

Du kan kopiera en fältgräns från en fältkarta (om du har denna modul) eller från en avkastningskarta från föregående år.

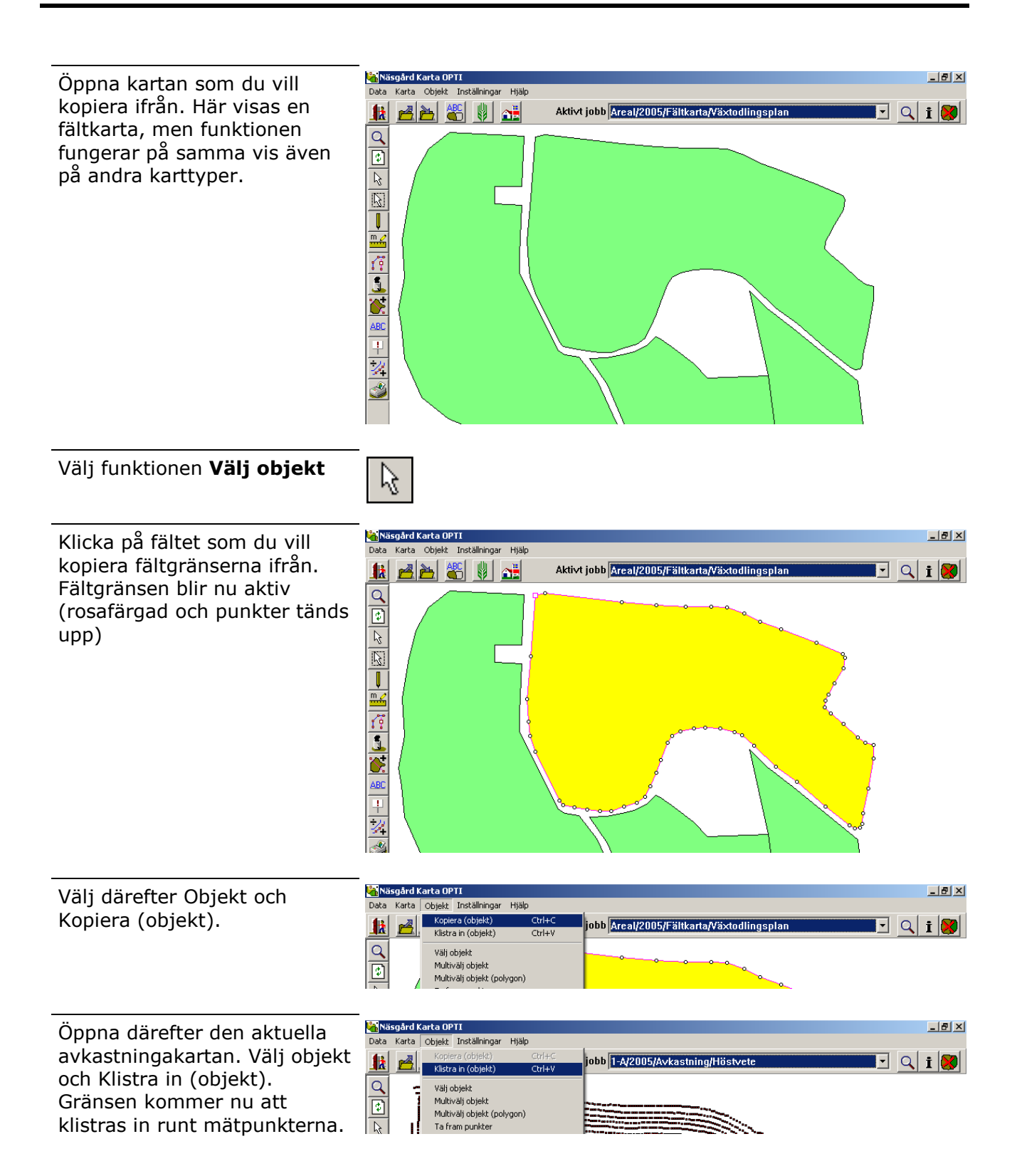

# Färglägga avkastningskartor

| Allmänt         |                                                                                                    |
|-----------------|----------------------------------------------------------------------------------------------------|
| Generellt       | Avkastningskartor kan beräknas och presenteras på olika sätt.<br>Det mest normala är att interpolera data och presentera<br>resultatet i form av konturlinjer. Vid en interpolering av<br>avkastningskartan sker en utjämning av datavärdena.<br>Därmed utjämnas kraftiga variationer för ett avgränsat<br>område, genom detta blir kartan mer nivådelat med glidande<br>övergångar mellan höga och låga avkastningsområde.<br>Det är också möjligt att färglägga de enskilda punkterna i |
|                 | kartan. Då visas kartan utan några utjämningar.                                                                                                    |
|                 | Samma karta kan presenteras på bägge sätten, eftersom interpoleringen inte ändrar de grundläggande data.                                                                                                    |
| Välja färgskala |                                                                                                    |

Ett jobb skall finnas på Läs in en avkastningskarta **med fältgräns** på skärmen

😽 Jobbinfo: Avkastning

Till

\_ 🗆 🗵

R<u>e</u>digerar

### Välj Jobb info

| • |  |
|---|--|
| Ι |  |
| - |  |

Färgskala

Från

Nu öppnas dialogen Jobb info upp.

Här väljer du fliken **skala**.

Skalan skall användas till att presentera dina data i färglagda nivåer. Det är därför viktigt att du väljer en passande skala till de aktuella data. Välj knappen **redigera för** att välja färgskala

Under typ väljer du standard uppsättning. I grupp väljer du avkastning, samt under namn väljer du den aktuella skalan du vill använda.

| ärgskala                             |                                                                                                    |   | × |
|--------------------------------------|----------------------------------------------------------------------------------------------------|---|---|
|                                      |                                                                                                    |   |   |
| Generella :                          | skalor 🛛 Lokal skala 🗎                                                                                     |   | _ |
| Тур                                  | Standard uppsättning                                                                                       | • |   |
| Grupp                                | avkastning                                                                                                 | • |   |
| Namn                                 | Höstvete, ton/ha                                                                                           | • |   |
| Från<br>0.00<br>4.00<br>4.50<br>5.00 | Höstvete, ton/ha<br>Vårrybs, ton/ha<br>Havre, ton/ha<br>Höstraps, ton/ha<br>Rågvete, ton/ha<br>Råg. ton/ha |   |   |

Skala Uträkning Punkter Data Lager 4 🕨

Välj därefter **Godkänn/Välj** Färgskalan kommer därefter att kopieras in på det aktiva jobbet.

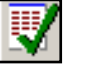

### Utföra färgläggning

Nästa steg blir att starta färgläggning efter skördedatan. Välj fliken **uträkning** och tryck på knappen **Utför beräkning** Färgläggningen (gridning) kommer att starta.

OBS: för att ta bort ytterligheter i rådata bör du markera att endast rådata inom använd intervall skall medtagas. Läs mer om detta under redigering av data

Kartan är nu färglagd med färglagda konturlinjer.

Visas konturlinjer men inga färger, välj då **Inställningar** och **Kartuppsättning**. Sätt en bock i rutan visa färger.

Visas inga konturlinjer så välj Inställningar och Visa Grid/kontur. Kryssa här för att visa konturlinjer.

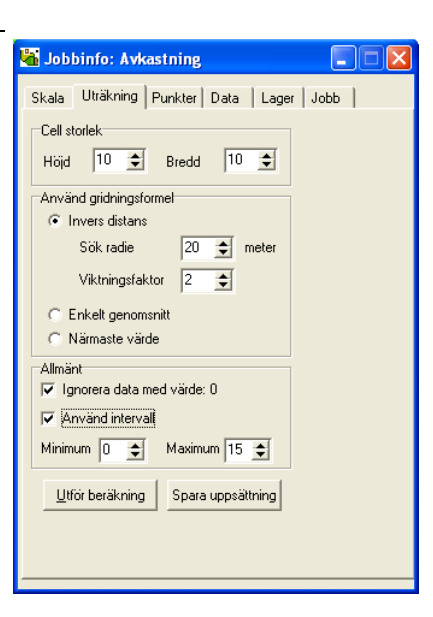

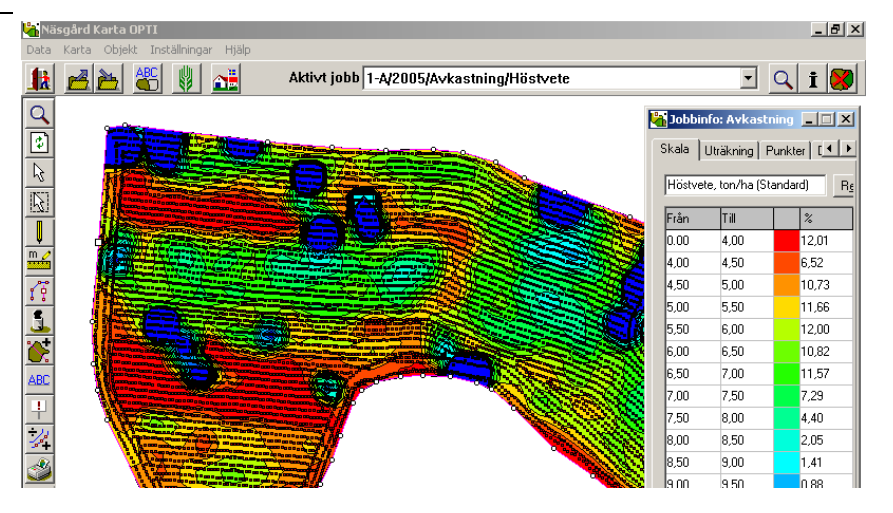

### Gömma mätpunkter

För att få en tydligare karta kan du gömma mätpunkterna på avkastningskartan, väljer du fliken Punkter. Ta här bort bocken i **visa mätpunkter** 

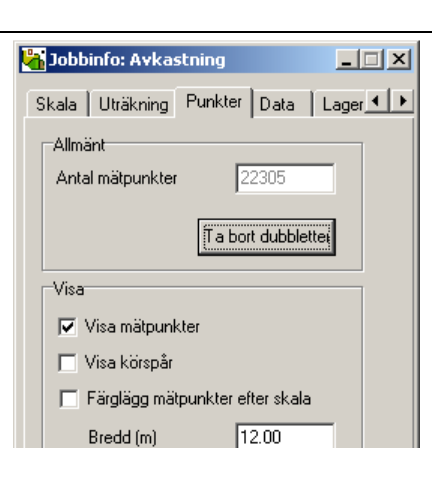

Välj igen fliken skala. Nu kan du se den färdiga avkastningskartan tillsammans med skalan. Kartan sparas automatiskt när du lämnar programmet. Du kan även spara med spara knappen.

Programmet kommer också att påminna dig om att spara var 5 minut.

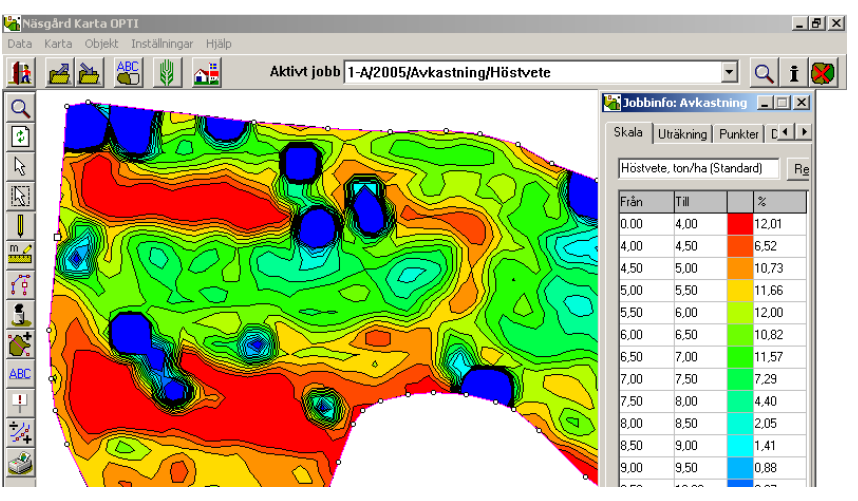

## *Redigera avkastning* Ta bort extrema rådata

I vissa lägen och system kan extrema rådataskördar förekomma. Detta kan t.ex. bero på att tröskan stannar tvärt, kör runt en brunn osv. Dessa rådata har inget med verkligheten att göra och bör sorteras ifrån.

Detta görs innan färgläggning och eventuell ändring av totalskörden på fältet.

Välj fliken **uträkning** och under allmänt väljer du **Använd intervall**. Du kan då välja vilka minimum respektive maximum värde som kartorna skall visa. OBS inga punkter och värden kommer att raderas på kartorna, utan de bara göms.

Exempel på karta där inte extrema rådata är frånsorterade. Ser man mindre runda område som visar hög skörd innehåller de i regel en punkt med extrem skörd

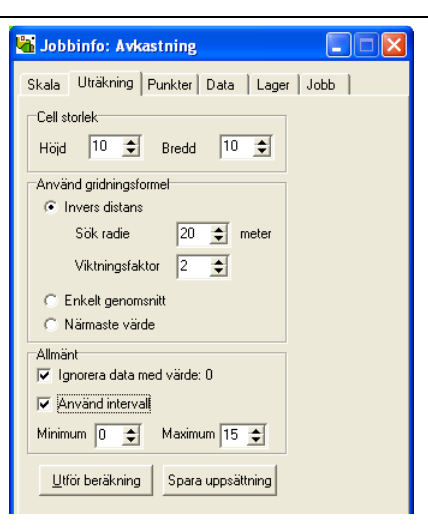

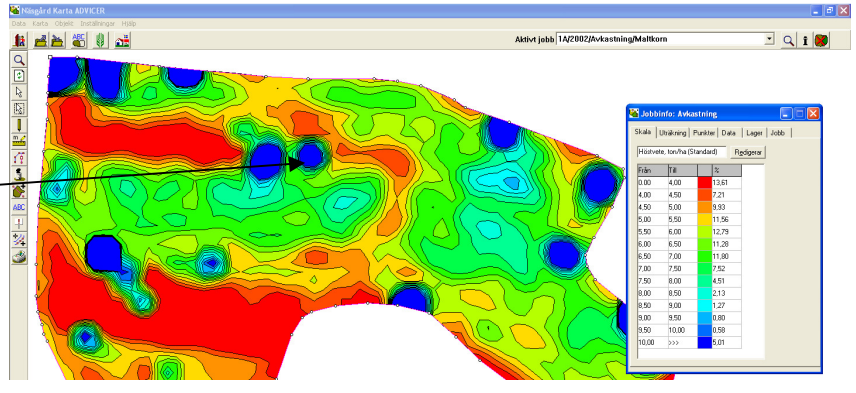

Zoomar man in området, finner man i regel en eller flera punkter med hög skörd. I detta fall en skördeuppgift på 577 ton/ha.

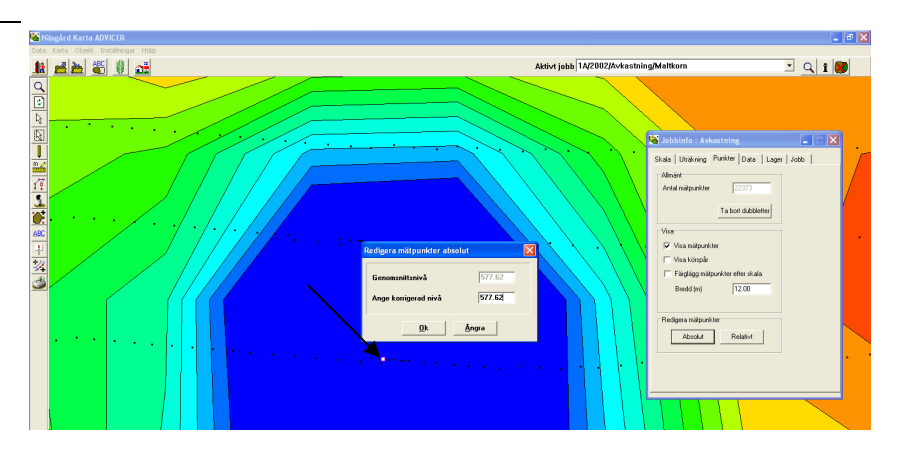

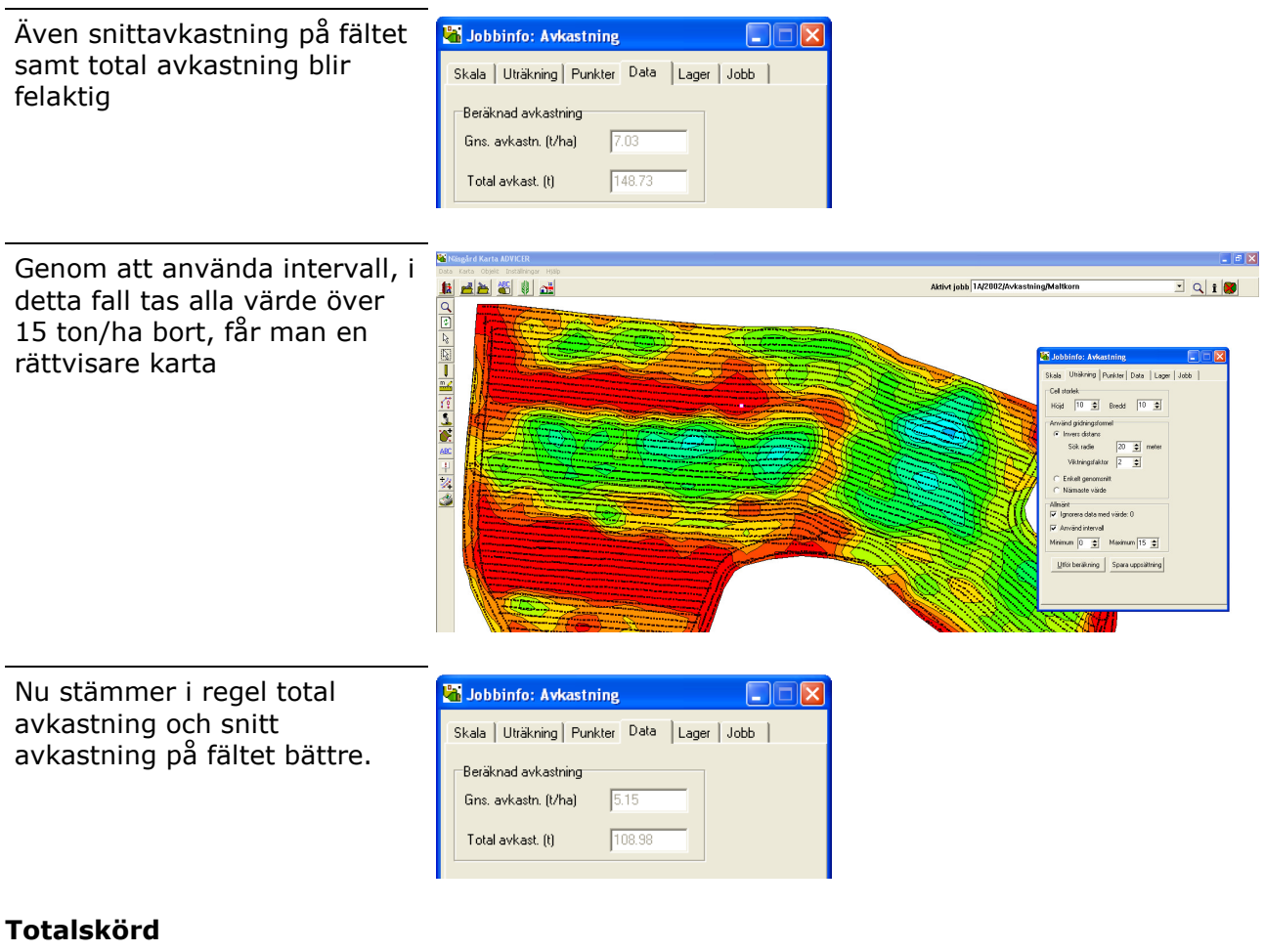

Om du har en vikt på skörden, kan du redigera kartan med denna vikt. Välj fliken **Data**. Här ser du den uppmätade totala avkastningen enligt skördemätaren. Genom att ange en vägd total avkastning, kan redigera alla mätpunkterna relativt enligt denna vikten istället. När du skrivit in vikten trycker du på knappen **Utför ändring** 

| 🚡 Jobbinfo: Avkastning            |              | _ 🗆 🗙 |
|-----------------------------------|--------------|-------|
| Skala Uträkning Punkter           | Data Lager J | obb   |
| Beräknad avkastning               |              |       |
| Gns. avkastn. (t/ha) 7.8          | 82           |       |
| Total avkast. (t)                 | 7.46         |       |
| ⊂Justering till aktuell avkastnin |              |       |
| Uppmät total avkast.(t) 18        | 34           |       |
|                                   |              |       |
| <u>U</u> tför äl                  | ndringar     |       |

En skillnad i procent visas mellan beräknad och uppmätad skörd. Gå vidare med Ja

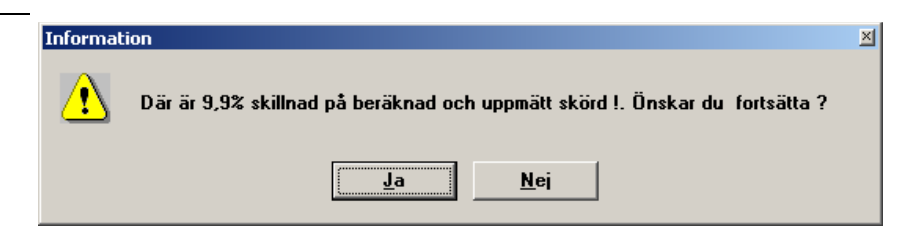

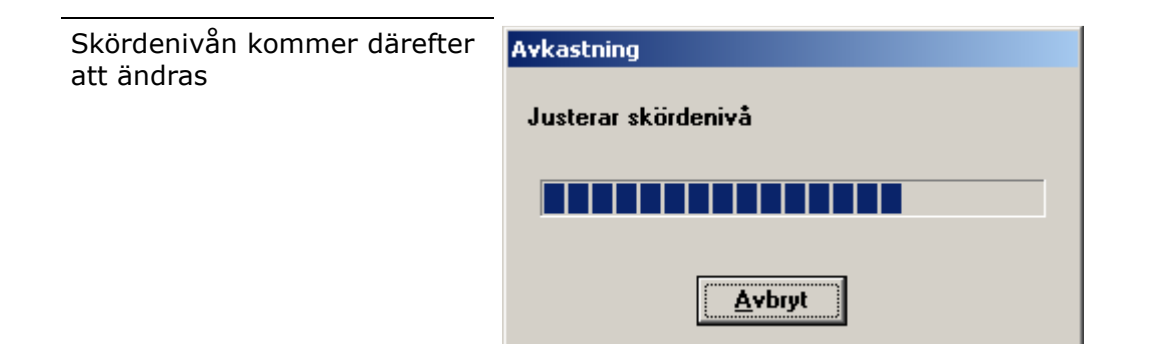

### På enskilda provpunkter

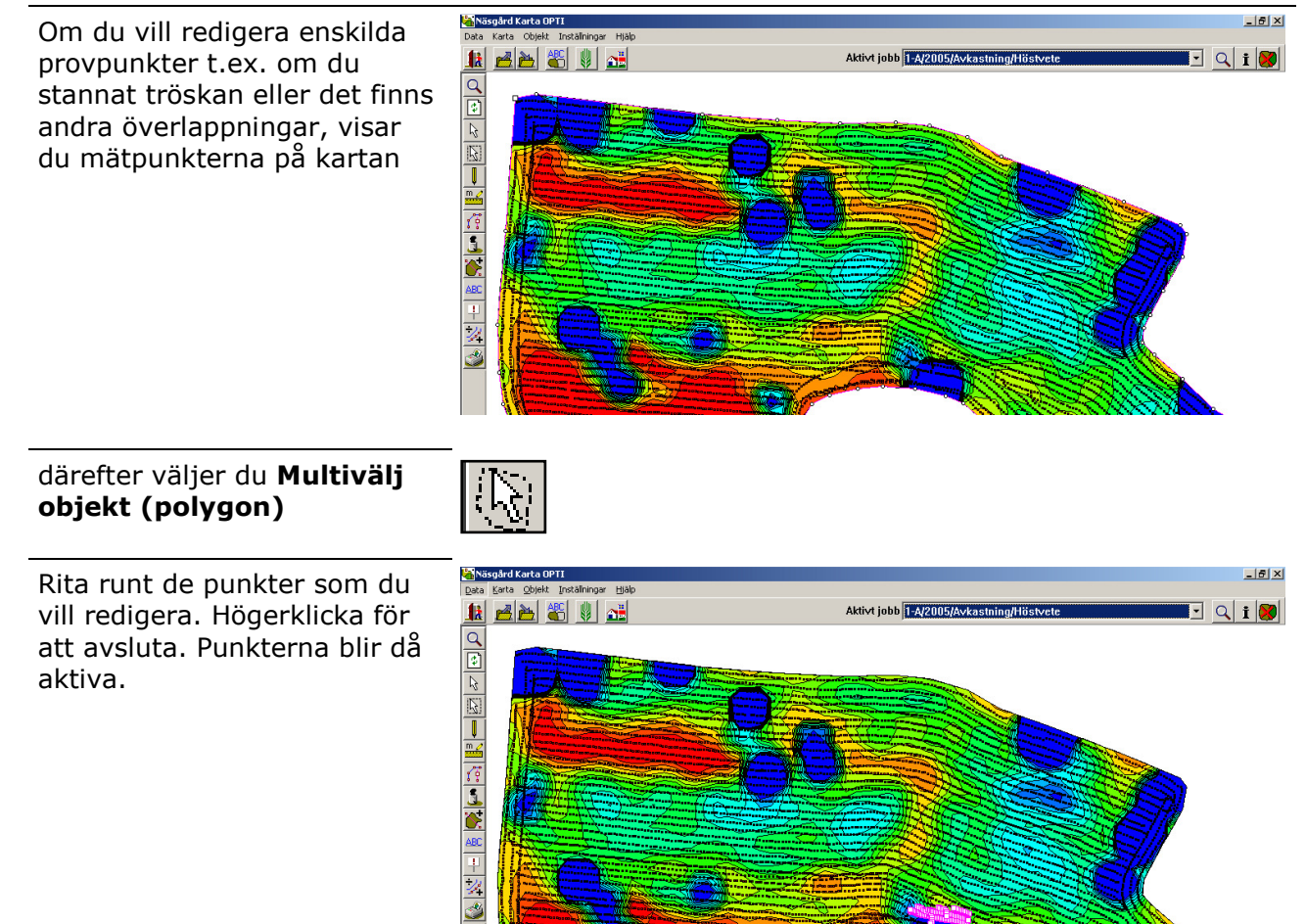

| Välj <b>jobbinfo</b> och fliken<br><b>Punkter</b> . Här kan du välja<br>mellan att redigera punkterna<br><b>Absolut</b> eller <b>Relativt</b>                                                                                                    | Skala Uträkning   Punkter Data   Lager Jobb     Allmänt   Antal mätpunkter   Z2305   Ta bort dubbletter     Visa   Visa körspår   Färglägg mätpunkter efter skala   Bredd (m)   12.00     Redigera mätpunkter |
|----------------------------------------------------------------------------------------------------|----------------------------------------------------------------------------------------------------|
| Väljer du absolut, visas en<br>snitt skörd för de punkterna.<br>Du kan här ange en egen<br>korrigerad nivå. Godkänn med<br>OK. Alla markerade punkter<br>kommer att få den<br>korrigerade vikten                                                                                                    | Redigera mätpunkter absolut     X       Genomsnittsnivå     4.55       Ange korrigerad nivå     3.2 <u>Ük</u> <u>Ångra</u>                                                                                    |
| Om du väljer relativt, kan du<br>ange ett eget indextal.<br>Godkänn med Ok.<br>Mätpunkterna kommer att<br>ändras individuellt efter ditt<br>angivna indextal                                                                                                    | Redigera mätpunkter relativt       Kalibrerings index       90       0k                                                                                                    |
| Andra mätlager, typ vatter                                                                                                    | nhalt                                                                                                    |
| Väljer du absolut, visas en<br>snitt skörd för de punkterna.<br>Du kan här ange en egen<br>korrigerad nivå. Godkänn med<br>OK. Alla markerade punkter<br>kommer att få den<br>korrigerade vikten<br>Om du väljer relativt, kan du<br>ange ett eget indextal.<br>Godkänn med Ok.<br>Mätpunkterna kommer att<br>ändras individuellt efter ditt<br>angivna indextal | Redigera mätpunkter absolut   Genomsnittsnivå   4.55   Ange korrigerad nivå   3.2   Ok   Ångra   Redigera mätpunkter relativt   Kalibrerings index   90   Ok   Ångra                                          |

finns de olika mättyper som din avkastningsmätare skapar. Normalt är det Avkastning och vattenhalt, men även andra typer kan förekomma. Genom att markera i kolumnen aktiv för t.ex vattenhalt blir denna mättyp aktiv och du kan göra färgläggningar på samma sätt som med avkastning.

| 🕌 Jobbinfo : Avkastning              |      |
|--------------------------------------|------|
| Skala Uträkning Punkter Data Lager   | Jobb |
| Lager Aktiv<br>Avkastning Vattenhalt |      |